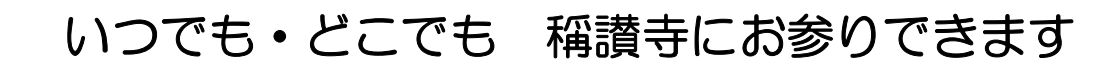

無料アプリ

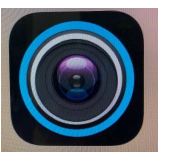

## iDMSSLiteの手引き

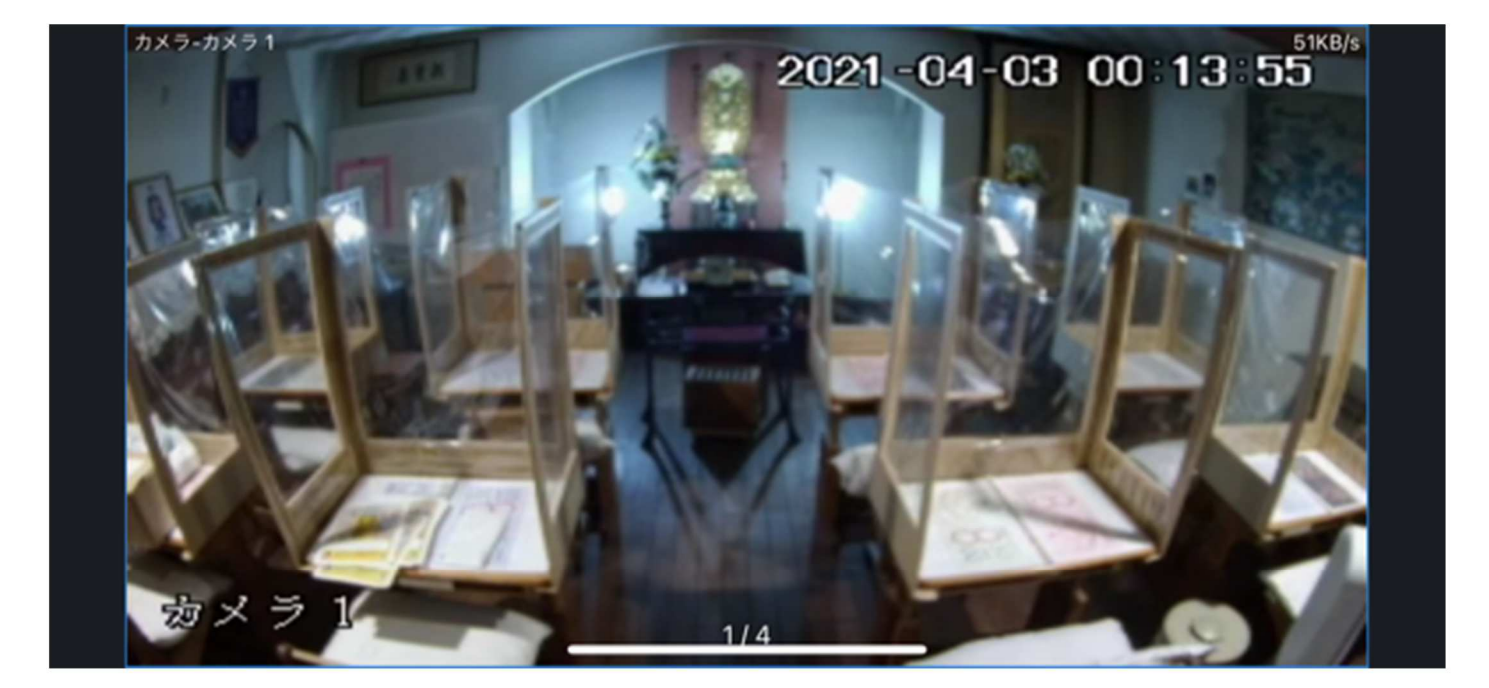

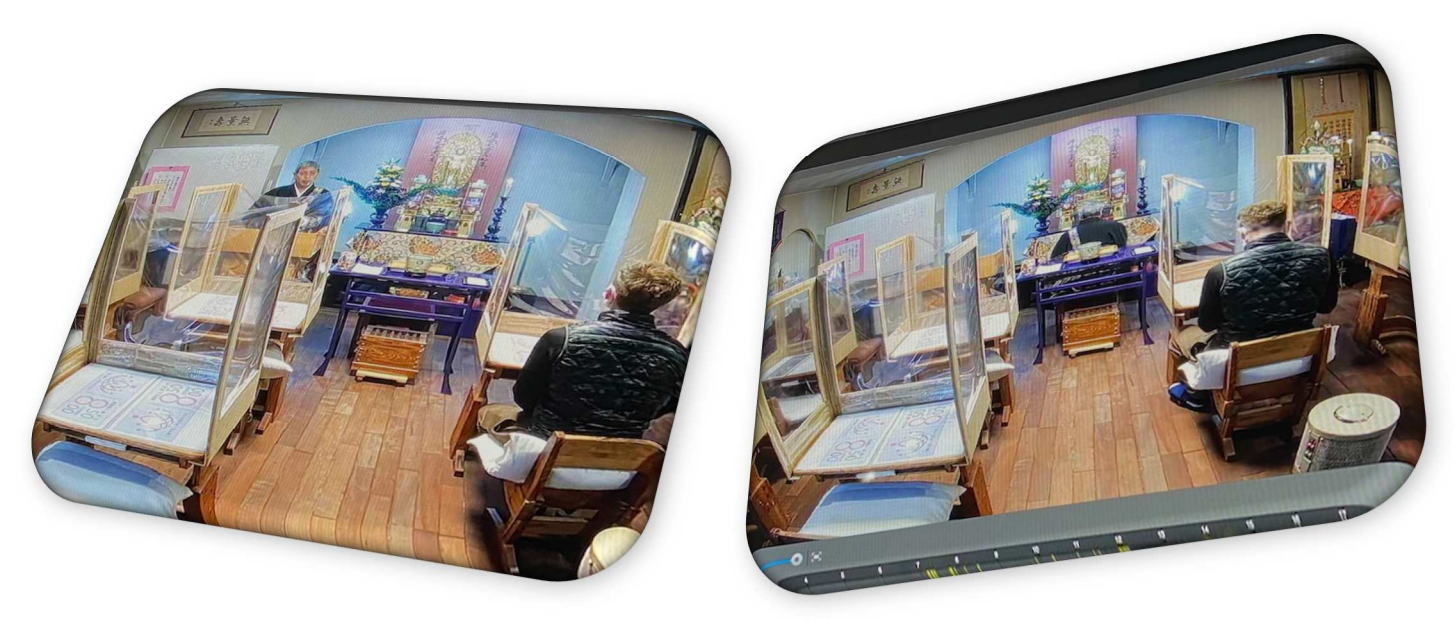

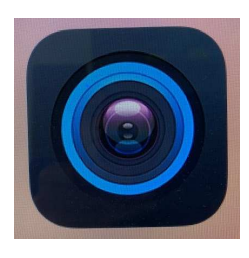

※iDMSSPlusも無料アプリになりました。 LiteでもPlusでも、どちらでも構いません。 〈スマートフォンをお持ちの方〉

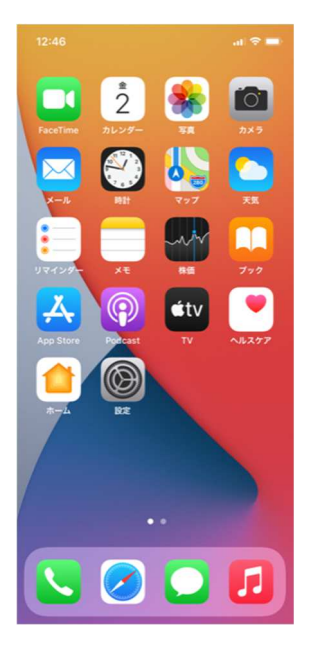

① 📥 「APP Store」をタッチしてください。

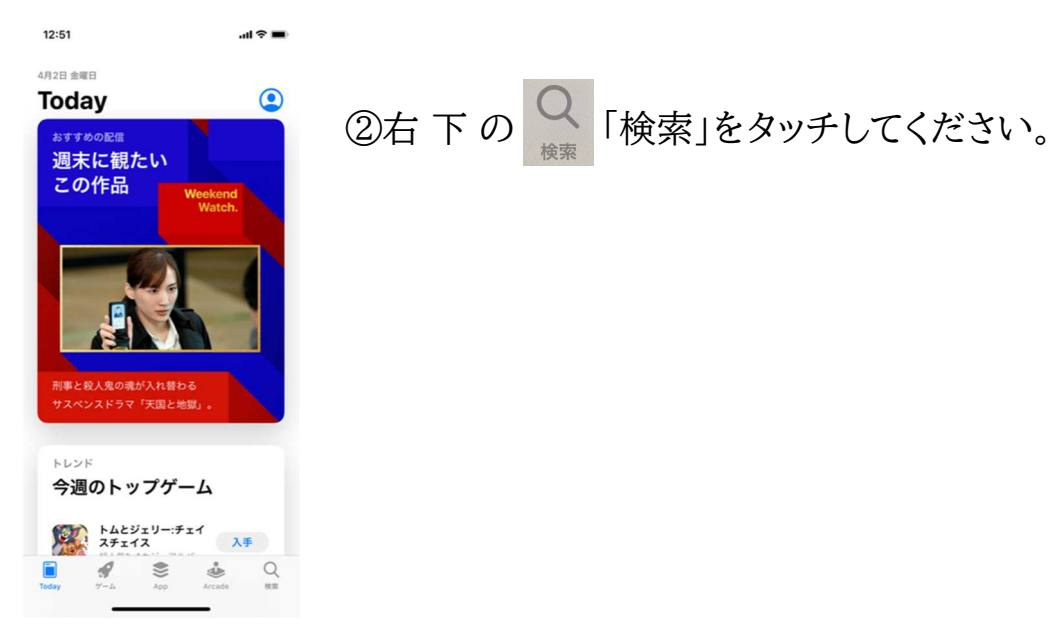

| 12:52                           |          |   | al 🗢 🖿 |           |  |  |  |
|---------------------------------|----------|---|--------|-----------|--|--|--|
| Q idm                           |          |   |        | ンセル       |  |  |  |
| Q idmss plus                    |          |   |        |           |  |  |  |
| Q idmss lite                    |          |   |        |           |  |  |  |
| Q idmss                         |          |   |        |           |  |  |  |
| Q, idm                          |          |   |        |           |  |  |  |
| id.me authenticator (Watch App) |          |   |        |           |  |  |  |
| Q @idm                          |          |   |        |           |  |  |  |
| Q id.me authenticator           |          |   |        |           |  |  |  |
| Q idmm                          |          |   |        |           |  |  |  |
| Q idm loader                    |          |   |        |           |  |  |  |
|                                 |          |   |        |           |  |  |  |
| $\rightarrow$                   | あ        | か | đ      | $\otimes$ |  |  |  |
| 5                               | た        | な | は      | 空白        |  |  |  |
| ABC                             | ŧ        | Þ | 6      | 検索        |  |  |  |
| ٢                               | <u>^</u> | Þ | 、。?!   |           |  |  |  |
|                                 | _        |   | _      | Ŷ         |  |  |  |

③検索の欄に、ローマ字で「idmss」と打ち込んでください。④一欄が出ましたら、「iDMSSLite」をタッチしてください。

⑤「iDMSSLite」をダウンロードしてください。

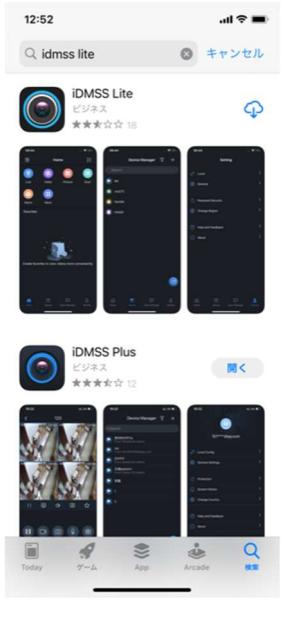

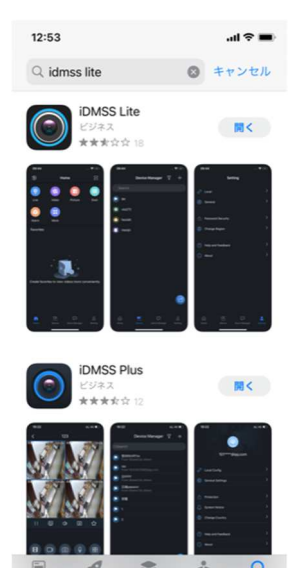

⑥iDMSSLiteの <a>1</a>

ダウンロードが完了しましたら、 開く 「開く」を押してください。 (iDMSSLiteは無料アプリです)

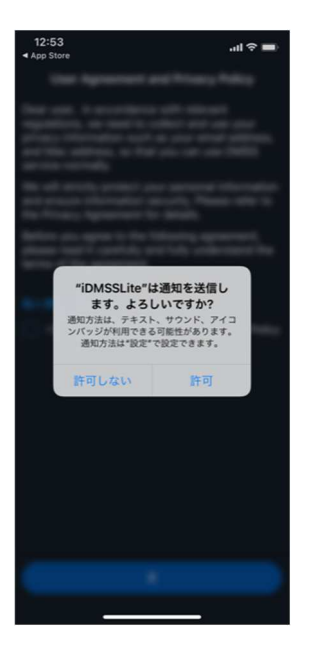

⑦画面の中央に「<sup>\*</sup>iDMSSLite<sub>\*</sub> は通知を送信します。よろしいで すか?」と標記されます。

「許可」をタッチしてください。

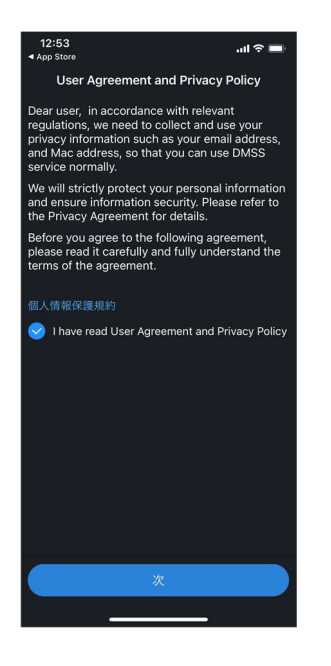

⑧個人情報保護規約

○I have read User Agreement and Privacy Policyの最初の○印をタッチして、チェックを入れてください。

⑨下の青枠の「次」を押してください。

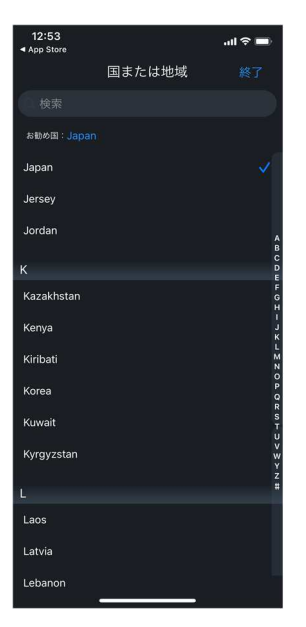

上中央に「国または地域」が表示されます。 ⑩お勧めの国:Japanにタッチしてください。 自動的にJapanにチェックが入ります。

⑪右上の終了「終了」をタッチしてください。

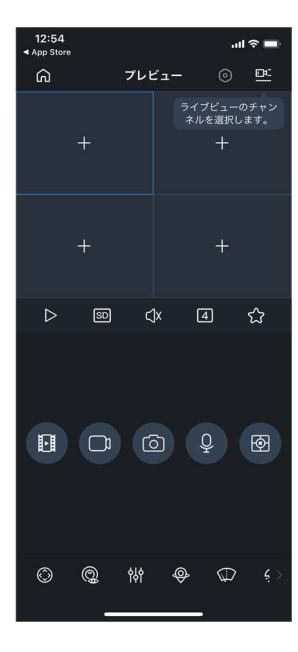

上中央に「プレビュー」と表示されます。

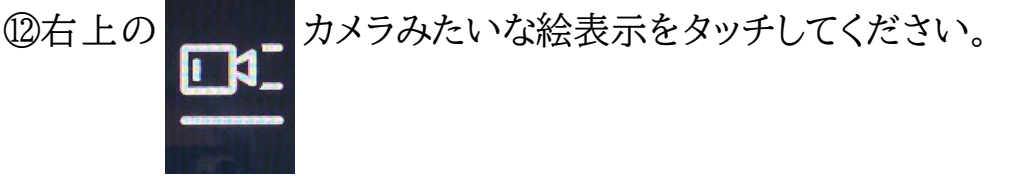

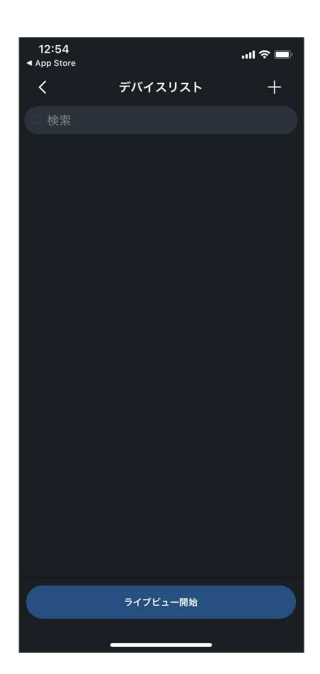

上中央に「デバイスリスト」と表示されます。

⑬「デバイスリスト」の右側の十印をタッチしてください。

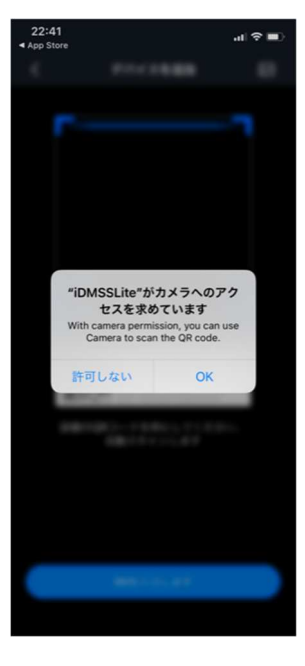

「 *<i>`*IDMSSLite、 がカメラへのアクセスを求めています」 と表示されます。

⑭OKをタッチしてください。

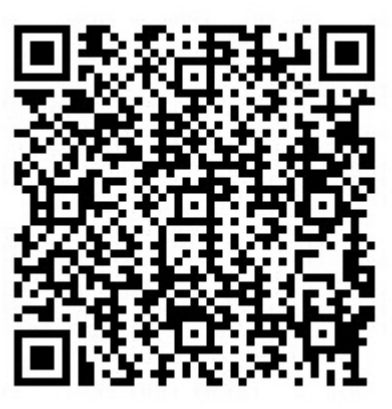

QRコード

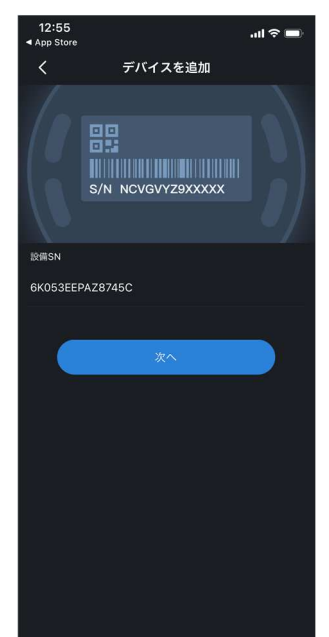

⑤QRコードをスキャンしてください。
カメラの青枠にQRコードを収めてください。
自動的にバーコードが表示され、その下に
6K053EEPAZ8745Cと表示されます。
⑥青枠の「次に」をタッチしてください。

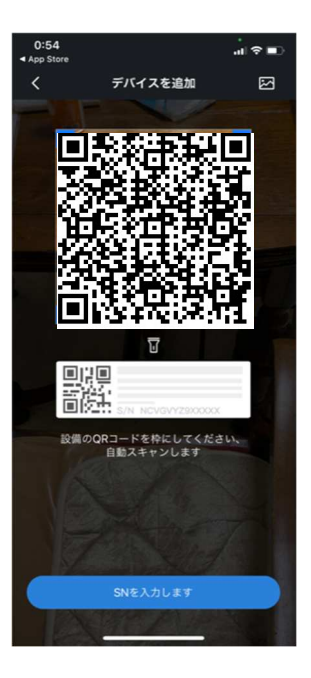

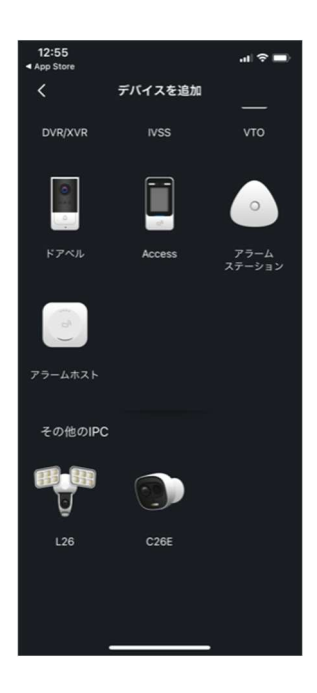

上中央に「デバイスを追加」と表示されます。

⑰画面を下から上にめくって 絵をタッチしてください。

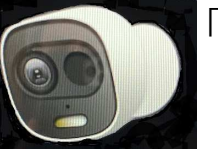

「C26E」というカメラの

| 12:56<br>App Store |       | = ≎ III. |          |           |  |  |
|--------------------|-------|----------|----------|-----------|--|--|
| <                  | 7     | バイス追加    | n        | B         |  |  |
| モードの               | 追加    |          |          | P2P       |  |  |
| シリアル               | NO:   |          | 6K053EEP | AZ8745C   |  |  |
| デバイス               | 名:    |          |          | カメラ       |  |  |
|                    | 名:    |          | shou     | sanji 🛞   |  |  |
| パスワー               |       |          |          |           |  |  |
|                    |       |          |          |           |  |  |
|                    |       |          |          |           |  |  |
|                    |       |          |          |           |  |  |
|                    |       |          |          |           |  |  |
| $\rightarrow$      | @#/&_ | ABC      | DEF      | $\otimes$ |  |  |
| 5                  | GHI   | JKL      | MNO      | 空白        |  |  |

тих

′″()

WXYZ

.,?!

改行

Ŷ

☆123 PQRS

٢

a/A

また上中央に「デバイス追加」と表示されます。 ⑧デバイス名:に「**カメラ**」と入力してください。 ⑨ユーザー名:に「**shousanji**」と入力してください。 ⑩パスワード:に「**shousanji2025**」と入力してください。 ②右上の 『コロッピーのような表示をタッチしてください。

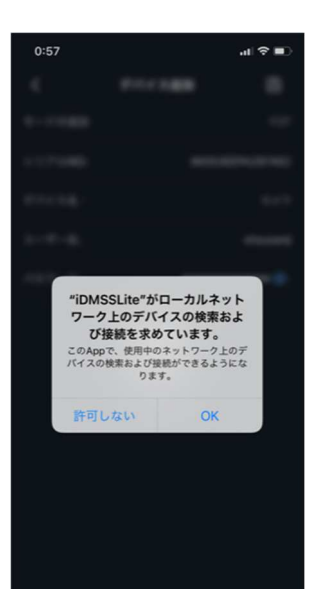

中央に「<sup>\*</sup>iDMSSLite<sup>、</sup>がローカルネットワーク上のデバイスの検 索および接続を求めています。」と表示されます。 ᅃ20Kをタッチしてください。

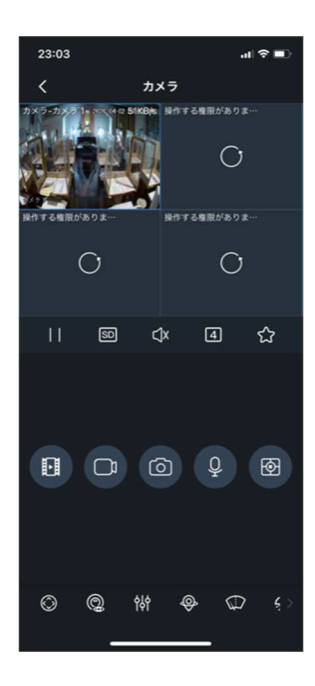

4分割されたうち、カメラ1に画像が出ます。

四画像を2回タッチするとカメラ1だけになります。

画面の下中央にスピーカーのマークがあり、×印が付いています。

④そこを押すと声が聞こえます。

(但し、おつとめ、法話以外は普段マイクを切っておりますので、何も 聞こえません。)

29スマートフォンを横に傾けると、画面が拡大します。 29画面を終了する(切る)ときは、画面下の白線をスワイプ

(下から上にスライド)してください。

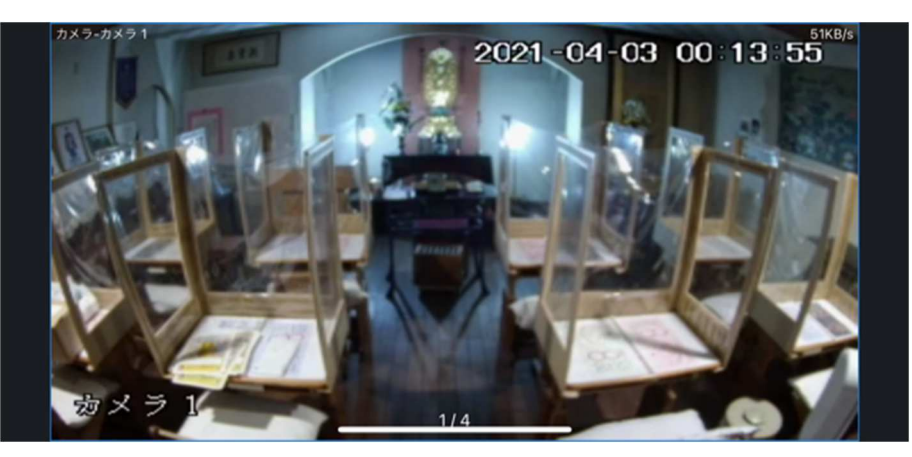

〈携帯電話やタブレットがアンドロイドの場合〉

①「playストア」で「gDMSSLite」を検索し、インストールしてください。

②インストールし、「開く」をタッチ、NEXTをタッチしてください。

③「許可」をタッチ。japanを選んでください。

④ カメラ ド ア アラーム のうち カメラ を選んでください。

⑤ライブビュー 右上の「カメラ」の表示をタッチしてください。

⑥下の青枠の「デバイス追加」をタッチしてください。

⑦確認をタッチして、「Wi-Fi機器」をタッチ、「Wi-Fi設定」をタッチしてください。

⑧QRコードをスキャンして、下の青枠「次へ」をタッチしてください。

⑨Wi-Fiパスワードを入力してください。「次へ」「次へ」を続けてタッチしてください。

⑩デバイス:カメラ ⑫ユーザー名:shousanji ⑬パスワード:shousanji2025

⑪ライブビュー開始をタッチしますと視られます。

〇その後の操作はスマートフォンと一緒です。

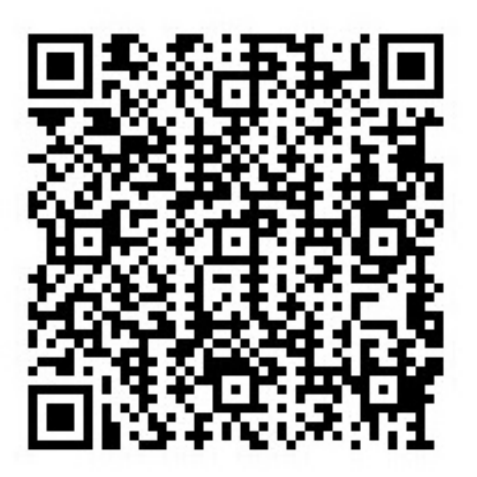

QRコード